Funzione di Staff alla Direzione Generale Servizio Qualità di Ateneo

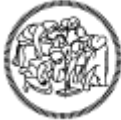

POLITECNICO MILANO 1863

## Sistema Qualità Politecnico Utilizzo del Software per la Gestione delle Dotazioni

SQuA/IOP.01.001 Agg. 6 - 24/06/2023

 Verifica e approvazione

 Staff SQuA
 Responsabile Assicurazione Qualità di Ateneo

 Davide Lucca
 Stefano Menegozzi

### REVISIONI

| Agg | Modifiche                                                                                            |
|-----|----------------------------------------------------------------------------------------------------|
| 5   | Modifiche diffuse all'intero documento                                                               |
| 6   | Ulteriori modifiche diffuse all'intero documento in riferimento alla gestione del nuovo SW strumenti |
|     |                                                                                                    |
|     |                                                                                                    |
|     |                                                                                                    |
|     |                                                                                                    |
|     |                                                                                                    |

# Sommario

| Sommario                                                                 | 3  |
|--------------------------------------------------------------------------|----|
| 1. GESTIONE INFORMATIZZATA DELLE DOTAZIONI                               | 4  |
| 2. PROFILO DI UTENZA                                                     | 4  |
| 3. MODALITA' OPERATIVE INSERIMENTO STRUMENTO                             | 4  |
| 3.1 Schermata di accesso                                                 | 4  |
| 3.2 Inserimento di una nuova dotazione                                   | 6  |
| 3.3 Inserimento di una nuova taratura                                    | 13 |
| 3.4 Inserimento di un intervento di manutenzione e/o verifica intermedia | 15 |
| 3.5 Proroga intervento                                                   | 18 |
| 3.6 Messa fuori servizio                                                 | 19 |
| 3.7 Caricamento dei documenti                                            | 19 |
| 3.8 Modifica scale                                                       | 20 |
| 3.9 Modifica delle periodicità                                           | 20 |
| 4. ELIMINAZIONE DI UNA DOTAZIONE                                         | 20 |
| 5. RICERCA DI UNA DOTAZIONE                                              | 20 |
| 6. SERVIZI DI ASSISTENZA                                                 | 21 |

## 1. GESTIONE INFORMATIZZATA DELLE DOTAZIONI

Il Politecnico di Milano, nell'ambito del progetto "intranet per la ricerca", mette a disposizione di tutte le strutture aderenti al Sistema Qualità Politecnico un sistema automatizzato di gestione delle apparecchiature di misura.

Il software per la gestione delle dotazioni è predisposto per la gestione di risorse informatiche, ovvero componenti hardware e software.

Con l'applicativo è possibile gestire sia le informazioni anagrafiche che eventuali interventi programmati o straordinari.

## 2. PROFILO DI UTENZA

Per la gestione informatizzata delle apparecchiature sono previsti tre profili di utenza:

- 1. Amministratore
- 2. Responsabile Tecnico di Prova (RTP)
- 3. Tecnico di Prova (TP)

Di norma il profilo assegnato agli utilizzatori del software è quello di *TP*. Con questo profilo sarà possibile unicamente accedere con modalità in sola lettura a tutti gli strumenti indicati per il proprio Laboratorio afferente ad un Centro di Costo.

Il Responsabile Tecnico di Prova invece ha diritto a creare e/o modificare il proprio parco strumenti usufruendo di tutti i servizi ad esso abbinati e descritti nella presente istruzione operativa.

Il profilo *Amministratore* viene attribuito alle persone che gestiscono l'intero software e hanno diritti di cancellazione degli strumenti, di spostamento di assegnazione strumenti, di inserimento e cancellazione utenti di condivisione di documenti e informazioni con gli utenti registrati nel software. Può richiedere al software la visualizzazione e la stampa degli indicatori di processo stabiliti per la gestione delle apparecchiature. Inoltre egli può richiedere la notifica di avviso scadenza taratura tramite e-mail per strumenti di cui vuole monitorare in prima persona la gestione.

Per la creazione o modifica di profili utenza sarà necessario aprire un ticket verso il servizio ICT di Ateneo. A tal proposito si rimanda al capitolo 6 della presente istruzione operativa.

## 3. MODALITA' OPERATIVE INSERIMENTO STRUMENTO

### 3.1 Schermata di accesso

L'accesso alle funzionalità del software avviene tramite autenticazione con username e password Aunica login, attribuite dal Politecnico di Milano. Per ottenere l'apertura di un nuovo account è necessario inviare la richiesta al Servizio Informatico di Ateneo.

| POLIMI     | sped        |                                                   |  |
|------------|-------------|---------------------------------------------------|--|
| Accedi a   |             | SP IntranetRicerca                                |  |
| Codice Pe  | rsona       | Codice Persona                                    |  |
| Password   |             | Password                                          |  |
| Resta con  | nesso       | Mantiene attiva la sessione per l'intera giornata |  |
| Accedi     |             |                                                   |  |
| Problemi d | di accesso' | Assistenza autenticazione                         |  |
| Nuovo ute  | nte? Regis  |                                                   |  |

Una volta ottenute username e password l'utente potrà accedere ai servizi, in base al profilo di utenza attribuito, tramite piattaforma web dello SQuA raggiungibile digitando l'indirizzo www.qualita.polimi.it.

Nella sezione "intranet è disponibile l'accesso alla piattaforma gestione strumenti

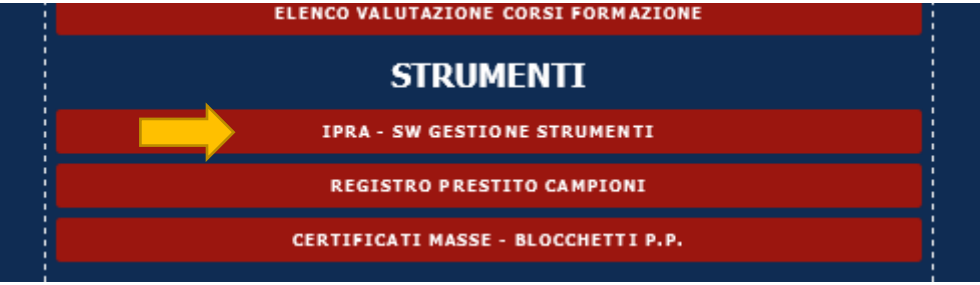

L'applicativo è altresì disponibili direttamente dalla pagina dei servizi on line dell'Ateneo. Per l'accesso a tali servizi sarà possibile utilizzare le credenziali di Ateneo – Aunica login.

|                              | $\mathbb{U}$ $\mathbf{x}$ |
|------------------------------|---------------------------|
| IPRA - Help e documentazione | *                         |

Una volta effettuata correttamente la procedura di autenticazione, il sistema permette di accedere ad una home page personale riportante due sezioni differenti nella stessa schermata:

• Sezione 1: elenco di tutti gli strumenti di cui si risulta "assegnatari" e sui quali si ha la possibilità di modifica e inserimento interventi (Sezione "Strumenti da gestire").

| SQuA.001 | Software per la gestione delle commesse di taratura | 1     | ×      | Accredia       |          | na      | Software   | Davide Lucca | DIRGEN    | ٩   | 1  | ۲  | 1 | C |
|----------|-----------------------------------------------------|-------|--------|----------------|----------|---------|------------|--------------|-----------|-----|----|----|---|---|
|          |                                                     |       |        |                |          |         |            |              |           |     |    |    |   |   |
| •        | Sezione 2: elenco                                   | di tu | itti g | i strumenti    | della St | ruttura | inseriti n | el mo        | odulo Ge  | sti | on | e  |   |   |
|          | Strumenti (Sezione                                  | e "Ti | utti g | li strumenti   | "). Gli  | strume  | nti di que | esta li      | ista sono | ) t | ut | ti |   |   |
|          | consultabili ma non                                 | è pei | rmess  | o effettuare 1 | nodifich | e su di | essi.      |              |           |     |    |    |   |   |

| SQuA.001 | Software per la gestione delle commesse di taratura |   | × | Accredia | na | Software | Davide Lucca | DIRGEN | ٩ |
|----------|-----------------------------------------------------|---|---|----------|----|----------|--------------|--------|---|
| SQuA.001 | Software per la gestione delle commesse di taratura | 1 | × | Accredia | na | Software | Davide Lucca | DIRGEN | ۹ |

La schermata all'accesso del modulo Gestione Strumenti è la seguente:

|                | CNICO<br>1863 Qual  | tà 🗸                                             |                                          |             |                |                   |                      |                    |                          |          |                   | 🛛 Help 🏲 Ling    | gua 🗸    | 1      | Davide      |   |
|----------------|---------------------|--------------------------------------------------|------------------------------------------|-------------|----------------|-------------------|----------------------|--------------------|--------------------------|----------|-------------------|------------------|----------|--------|-------------|---|
| Qualità / Gest | tione strumenti / L | ista strumenti                                   |                                          |             |                |                   |                      |                    |                          |          |                   |                  |          |        |             |   |
| Elenco strun   | nenti               |                                                  |                                          |             |                |                   |                      |                    |                          |          |                   |                  |          |        |             |   |
| Centro di cos  | sto                 |                                                  | Codice                                   |             |                |                   | Denominazione        |                    |                          | Num      | ero di serie      |                  |          |        |             |   |
| Nessuna s      | elezione            | ~                                                |                                          |             |                |                   |                      |                    |                          |          |                   |                  |          |        |             |   |
| Tipologia      |                     |                                                  | Utente                                   |             |                |                   | Area di appartenenzi | a                  |                          | In ser   | rvizio            |                  |          |        |             |   |
| Nessuna s      | elezione            | ~                                                | Nessuna selezio                          | ne          |                | ~                 | Nessuna selezione    |                    | ~                        | 0-       | 0.00              |                  |          |        |             |   |
| Strumenti d    | la gestire          |                                                  |                                          |             |                |                   |                      |                    |                          |          |                   |                  |          |        |             |   |
| Codice         | Denominazione       |                                                  | In servizio                              | Stato scale | Stato scadenze | Codice inventario | Numero di serie      | Tipologia          | Assegnata                | rio      | Area di appartene | nza              |          |        |             |   |
| 00.001         | b.p.p.              |                                                  | 1                                        | 1           |                |                   | 91-1074              | Campione di prin   | ha linea Elena Pini      |          | Laboratorio LPMS  | C – QUALITA'     | ۹        | 1      |             | - |
| 00.002         | vite micrometrica   |                                                  | *                                        | ×           |                |                   | 701106               | Campione di prin   | a linea Elena Pini       |          | Laboratorio LPMS  | C – QUALITA'     | ٩        | 1      | Ê 9         | • |
| 00.003         | vite micrometrica   |                                                  | 1 - A                                    | 1 - A       |                |                   | 800029 (6100027)     | ) Campione di prin | ha linea Andrea Sor      | naschi   | Settore Forze     |                  | ۹        | 1      | <b>ii *</b> | • |
| 01.001         | Macchina MTS 250    | 10 kN                                            | 1 an an an an an an an an an an an an an | ×           |                | 0                 | 282                  | Apparecchiatura    | generica Giacomo V       | azzana   | Laboratorio LPMS  | C - GIMED        | ۹        | 1      | ê 🖣         |   |
| 01.002         | Attuatore 500 kN    | trazione/compressione a basso attrito            | 1 a c                                    | ×           |                |                   | 10206688             | Apparecchiatura    | generica Andrea De       | Steffani | Laboratorio LPMS  | C-GIMED          | ۹        | 1      | 8           |   |
| 01.003         | Macchina MTS 250    | ) kN                                             | 1 A 1                                    | ×           |                |                   | 1241                 | Apparecchiatura    | generica Giacomo V       | azzana   | Laboratorio LPMS  | C – GIMED        | ۹        | 1      | 8.9         |   |
| Tutti gli stru | imenti              |                                                  |                                          |             | primo prec     | edente 1 2 3      | 4 5 6 success        | ivo ultimo         |                          |          |                   |                  |          |        |             |   |
| Codice         |                     | Denominazione                                    |                                          | In servizio | Stato scale    | Stato scadenze    | Codice inventario    | Numero di serie    | Tipologia                | A        | ssegnatario       | Area di apparten | enza     |        |             |   |
| * Comparat     | tori 0-30mm         | Comparatori centesimali corsa 0-30mm             |                                          | ×           | ×              |                   |                      | vari               | Apparecchiatura generica | R        | osella Martelli   | Laboratorio LP3  |          |        |             | ٩ |
| 00.001         |                     | b.p.p.                                           |                                          | ×           | ×              |                   |                      | 91-1074            | Campione di prima linea  | E        | lena Pini         | Laboratorio LPMS | SC – QU  | ALITA' |             | ۹ |
| 00.002         |                     | vite micrometrica                                |                                          | 1           | 1              |                   |                      | 701106             | Campione di prima linea  | E        | lena Pini         | Laboratorio LPMS | SC – QU  | ALITA' |             | ٩ |
| 00.003         |                     | vite micrometrica                                |                                          |             |                |                   |                      | 800029 (6100027)   | Campione di prima linea  | A        | ndrea Somaschi    | Settore Forze    |          |        |             | ۹ |
| 01.001         |                     | Macchina MTS 2500 kN                             |                                          |             | ×              |                   | 0                    | 282                | Apparecchiatura generica | G        | iacomo Vazzana    | Laboratorio LPMS | SC – GIM | ED     |             | ۹ |
| 01.002         |                     | Attuatore 500 kN trazione/compressione a basso a | attrito                                  |             | ×              |                   |                      | 10206688           | Apparecchiatura generica | A        | ndrea De Steffani | Laboratorio LPMS | SC – GIM | IED    |             | ۹ |
|                |                     |                                                  |                                          |             | primo prec     | edente 1 2 3      | 4 5 6 success        | ivo ultimo         |                          |          |                   |                  |          |        |             |   |

La schermata principale mostrerà all'accesso tutti i soli strumenti, sia "In Servizio" presso la Struttura; per individuare gli strumenti "Fuori Servizio" sarà necessario utilizzare uno dei campi della schermata per filtrarli.

| Qualità / Gestione strumenti / Lista strumenti |                      |                       |                                                                                                    |                     |
|------------------------------------------------|----------------------|-----------------------|----------------------------------------------------------------------------------------------------|---------------------|
| Elenco strumenti                               |                      |                       |                                                                                                    |                     |
| Centro di costo                                | Area di appartenenza | Tipologia             | Tipo strumento                                                                                                    | Utente              |
| Nessuna selezione 🗸                            | DIRGEN V             | Nessuna selezione 🗸 🗸 | Nessuna selezione 🗸 🗸                                                                                                    | Nessuna selezione V |
| Codice                                         | Denominazione        | Numero di serie       | In servizio                                                                                                    |                     |
|                                                |                      |                       | I on a si on a si |                     |
| Cerca Svuota Nuovo strumento Estrai Excel      |                      |                       |                                                                                                    |                     |
|                                                |                      |                       |                                                                                                    |                     |

Attraverso la compilazione di ulteriori campi disponibili nella home page della piattaforma sarà possibile utilizzare diversi filtri per la ricerca degli strumenti e delle apparecchiature.

Per potere ricercare uno strumento è necessario inserire/compilare almeno uno dei campi disponibili.

È inoltre possibile filtrare gli strumenti in servizio/fuori servizio, spuntando la voce "In servizio" su "si", oppure "no" e premere il tasto "Cerca". Il filtro di ricerca verrà applicato su entrambe le sezioni della schermata principale.

È possibile inoltre estrarre un file Excel, nel quale verranno riassunti i dettagli principali legati ai propri strumenti (o a quelli filtrati).

Agendo sulla lente di ingrandimento  $\stackrel{\circ}{}$  è possibile accedere alla pagina di dettaglio dello strumento. Agendo su  $\stackrel{\checkmark}{}$  è possibile modificare i dettagli, mentre cliccando sull'icona  $\stackrel{\circ}{}$  lo strumento verrà eliminato.

### 3.2 Inserimento di una nuova dotazione

Per inserire un nuovo strumento è necessario cliccare sul pulsante Verrà visualizzata la seguente schermata: ATTENZIONE: I DECIMALI VANNO INSERITI UTILIZZANDO LA VIRGOLA.

Politecnico di Milano Funzione di Staff alla Direzione Generale – Servizio Qualità di Ateneo

| Qualità / Gestione strumenti / Inserimento strumento |              |                                |   |                     |                      |
|------------------------------------------------------|--------------|--------------------------------|---|---------------------|----------------------|
| inserimento strumento                                |              |                                |   |                     |                      |
| Codice                                               |              | Tipologia                      |   | Denominazione       |                      |
|                                                      |              | Nessuna selezione              | v |                     |                      |
| Fornitore                                            |              | Costruttore                    |   | Modello             | Numero di serie      |
|                                                      |              |                                |   |                     |                      |
| Ricezione                                            |              | Codice inventario              |   | Collocazione        | Area di appartenenza |
|                                                      | 1            |                                |   |                     | Nessuna selezione    |
| versione hrmware                                     |              | Versione software              |   | lipo strumento      |                      |
| Nee                                                  |              |                                |   | Nessuna selezione v |                      |
| nuce                                                 |              |                                |   |                     |                      |
|                                                      |              |                                |   |                     |                      |
|                                                      |              |                                |   |                     |                      |
|                                                      |              |                                |   |                     |                      |
|                                                      |              |                                |   |                     |                      |
|                                                      |              |                                |   |                     |                      |
| Taratura                                             |              |                                |   |                     |                      |
| Nome                                                 |              |                                |   |                     |                      |
|                                                      |              |                                |   |                     |                      |
| Periodicita (in mesi)                                | ī            | Tempo di preavviso (in giorni) |   |                     |                      |
|                                                      |              |                                |   |                     |                      |
|                                                      |              |                                |   |                     |                      |
| Non compute a landom                                 |              |                                |   |                     |                      |
| Non soggetto a canatora                              | 0            |                                |   |                     |                      |
|                                                      |              |                                |   |                     |                      |
| Manutenzione                                         |              |                                |   |                     |                      |
| Soggetto a manutenzione                              | 0            |                                |   |                     |                      |
|                                                      |              |                                |   |                     |                      |
| Verifica intermedia                                  |              |                                |   |                     |                      |
|                                                      | -            |                                |   |                     |                      |
| Soggetto a verifica intermedia                       | U            |                                |   |                     |                      |
|                                                      |              |                                |   |                     |                      |
| Salva Annulla                                        |              |                                |   |                     |                      |
|                                                      |              |                                |   |                     |                      |
| T · 111.                                             |              |                                |   |                     |                      |
| I campı obbligatori                                  | i sono indic | cati con un asterisco (*)      |   |                     |                      |

Il campo "Tipologia" è compilabile tramite il seguente menu a tendina:

| Tipologia                |   | Denomi    |
|--------------------------|---|-----------|
| Nessuna selezione        | ~ |           |
| Nessuna selezione        |   | Modello   |
| Apparecchiatura generica |   |           |
| Campione di riferimento  |   | Collocaz  |
| Campione di lavoro       | h |           |
| Campione viaggiatore     |   |           |
| Materiale di riferimento |   | Tipo stru |
| Postazione informatica   |   | Nessu     |
| Software                 | _ |           |

Sarà possibile registrare qualsiasi dotazione in uso alla Struttura sia essa di tipo Hardware o software. A tal fine si raccomanda l'utente di prestare attenzione ai campi la cui compilazione non risulti necessaria e/o la funzione di "alert" non sia applicabile.

Procedere quindi con la compilazione dei campi e l'inserimento di eventuali note. Si ricorda di compilare sempre tutti i campi avendo cura di indicare NA (non applicabile) nel caso il campo non serva o attraverso l'uso di segni grafici (----- /////).

Nello spazio "Taratura", indicare la codifica dell'intervento (in genere si utilizza il termine "Taratura"), la periodicità in mesi con cui si effettua l'intervento e il tempo di preavviso di invio mail di promemoria per la scadenza (non ci sono vincoli sulle tempistiche di preavviso).

| Taratura                                                       |                                  |                                |
|----------------------------------------------------------------|----------------------------------|--------------------------------|
| Nome                                                           |                                  |                                |
| Periodicita (in mesi)                                          |                                  | Tempo di preavviso (in giorni) |
| Non soggetto a taratura                                        |                                  |                                |
| Politecnico di Milano<br>Funzione di Staff alla Direzione Gene | rale – Servizio Qualità di Atene | 0                              |
| SQuA/IOP.01.001 Agg. 6 del 24.06.202                           | 3                                |                                |
| Utilizzo del software per la gestione del                      | le apparecchiature               | Pagina 7                       |

È quindi poi possibile, nel caso in cui sia contemplato, inserire gli ulteriori campi sulla "Manutenzione" e "Verifica intermedia". Di default, lo strumento verrà inserito senza che esso sia soggetto a questi due interventi. Spuntando la casella "Soggetto a manutenzione" e "Soggetto a verifica intermedia" si apriranno ulteriori campi per l'inserimento dei due ulteriori interventi indicati.

| Manutenzione                   |                                |
|--------------------------------|--------------------------------|
| Soggetto a manutenzione        |                                |
| Nome                           |                                |
| Periodicită (în mesi)          | Tempo di preavviso (in giorni) |
| Verifica intermedia            |                                |
| Soggetto a verifica intermedia |                                |
| Nome                           |                                |
| Periodicită (în mesi)          | Tempo di preavviso (in giorni) |

I campi obbligatori sono indicati con un asterisco (\*)

Durante l'inserimento dello strumento, in fase iniziale, è possibile spuntare

<sup>Non soggetto a taratura</sup>, nel caso in cui lo strumento non dovesse essere soggetto a questo tipo di intervento. Il campo "Taratura" verrà quindi nascosto. Successivamente alla creazione dello strumento non soggetto a taratura, sarà comunque possibile modificarne lo stato e inserire questo tipo di intervento.

Cliccando su

Salva Annulla

, si passerà al modulo di inserimento delle scale.

Inserire il nome della scala (es.: Scala 1), il campo di misura associato, il valore di incertezza iniziale (nel caso in cui non si conosca il valore dell'incertezza al momento dell'inserimento dello strumento, utilizzare il valore 0 di default), l'incertezza massima (criterio di accettabilità dello strumento) e l'unità di misura del campo di misura/incertezza.

Di default, il sistema presenta la maschera per l'inserimento sia della scala, sia della correzione associata.

Nel caso in cui sia presente la correzione, procedere con la compilazione dei campi associati. Nel caso in cui non vi sia necessità di inserire una correzione, spuntare "no".

Spuntando "no", il campo Correzione verrà nascosto e non considerato.

| Gestione scale                   |                             |                         |                 |  |
|----------------------------------|-----------------------------|-------------------------|-----------------|--|
|                                  |                             |                         |                 |  |
| Inserimento scala                |                             |                         |                 |  |
| Nome                             |                             |                         | Campi di misura |  |
|                                  |                             |                         |                 |  |
| Incertezza iniziale              | Incertezza massima          | Unita di misura incerte | 2223            |  |
|                                  |                             |                         |                 |  |
| Aggiungere valori di correzione? |                             |                         |                 |  |
| 🖲 si 🔿 no                        |                             |                         |                 |  |
| Correzione iniziale              | Inserire Correzione Massima | Unita di misura correzi | one             |  |
|                                  |                             |                         |                 |  |
| Note                             |                             |                         |                 |  |
|                                  |                             |                         |                 |  |
|                                  |                             |                         |                 |  |
| Salva Svuota                     |                             |                         |                 |  |

Cliccando sul "Salva", verrà salvata la scala e vi sarà la possibilità di inserire ulteriori scale ed eventuali correzioni.

Nel caso in cui si spunti invece "no" sulla possibilità di aggiungere una correzione, la schermata verrà aggiornata come riportato di seguito:

| Aggiungere valori di correzione?<br>O si 💿 no |  |
|-----------------------------------------------|--|
| Note                                          |  |
|                                               |  |
|                                               |  |

Salva Svuota

Cliccando sul "Salva", verrà salvata la scala e vi sarà la possibilità di inserire ulteriori scale, come nell'esempio seguente (es.: inserimento Scala 2, ma senza correzione).

Salvate le scale necessarie per la definizione dello strumento, cliccare su roma a strumenti per visualizzare la pagina dello strumento appena creato.

La schermata dello strumento è quindi composta da due sezioni:

• Sezione 1 Riassunto dettagli strumenti Dati dello strumento

| Torna a lista strumenti |                                      |  |  |  |  |  |  |  |  |  |
|-------------------------|--------------------------------------|--|--|--|--|--|--|--|--|--|
| Area appartenenza       | Laboratorio LPMSC – GIUNTI – APPOGGI |  |  |  |  |  |  |  |  |  |
| Codice                  | 05.001                               |  |  |  |  |  |  |  |  |  |
| Denominazione           | lermometro di prima linea            |  |  |  |  |  |  |  |  |  |
| Numero di serie         | 03541548                             |  |  |  |  |  |  |  |  |  |
| Tipo strumento          | SQP                                  |  |  |  |  |  |  |  |  |  |
| Fornicore               | 10010                                |  |  |  |  |  |  |  |  |  |
| Modello                 | TESTO 720                            |  |  |  |  |  |  |  |  |  |
| Callasariana            | ALLI A NETH                          |  |  |  |  |  |  |  |  |  |
| Codice inventario       | ADDA NERVI                           |  |  |  |  |  |  |  |  |  |
| Dicezione               |                                      |  |  |  |  |  |  |  |  |  |
| Messa in servizio       | 04.12.2020                           |  |  |  |  |  |  |  |  |  |
| Note                    |                                      |  |  |  |  |  |  |  |  |  |
| Tipologia               | Campione di riferimento              |  |  |  |  |  |  |  |  |  |
| Assegnatario            | Daniele Ribolla                      |  |  |  |  |  |  |  |  |  |
| Versione firmware       |                                      |  |  |  |  |  |  |  |  |  |
| Versione software       |                                      |  |  |  |  |  |  |  |  |  |
|                         |                                      |  |  |  |  |  |  |  |  |  |
| Documenti               |                                      |  |  |  |  |  |  |  |  |  |
|                         |                                      |  |  |  |  |  |  |  |  |  |
| ACCREDIA 1025 2020 TE   | MP LPM.pdf                           |  |  |  |  |  |  |  |  |  |

Lista delle scadenze "To do"

| Tipologia | Nome              | Scala | Periodicità | Scadenza   |   |   |
|-----------|-------------------|-------|-------------|------------|---|---|
| Taratura  | messa in servizio | 1     | 36          | 04-12-2023 | > | Θ |

### Stati dello strumento

Stato

| In servizio    | 1 |
|----------------|---|
| Stato scale    | 1 |
| Stato scadenze | 1 |

### Storico delle operazioni

| Storico operazioni |           |                      |            |            |       |                                       |   |   |   |
|--------------------|-----------|----------------------|------------|------------|-------|---------------------------------------|---|---|---|
| Data esecuzione    | Tipologia | Esito                | Incertezza | Correzione | Scala | Note                                  |   |   |   |
| 04-12-2020         | Taratura  | ok                   | 0,08       |            | 1     | s.n. 0609-1273 (sonda a penetrazione) | ۹ | ŵ | 1 |
| 04-12-2020         | Taratura  | Messa In Servizio ok | 0,08       |            | 1     |                                       | ۹ | ŵ | 1 |

### Esempio di schermata complessiva

| Torna a lista stri                                                                                                    | umenti                                                                                                    |              |             |               |   |     |                    |           |                      |            |                                                     |             |                                       |      |     |
|----------------------------------------------------------------------------------------------------|----------------------------------------------------------------------------------------------------|--------------|-------------|---------------|---|-----|--------------------|-----------|----------------------|------------|-----------------------------------------------------|-------------|---------------------------------------|------|-----|
| Area appartmenta:<br>Codice<br>Denominatione<br>Homeno di anto<br>Neurosci di anto<br>Fernitore<br>Catoritario<br>Catoritario<br>Catoritario<br>Catorice inventario<br>Riccatione<br>Catorice inventario<br>Riccatione<br>Catorice inventario<br>Riccatione<br>Mete<br>Tecchola<br>Mete<br>Ventarios schware<br>Decumenti | Laborator LARC - CUART - APPOCCS<br>GUIDa and physical loss<br>Staff<br>Staff<br>Sta |              |             |               |   |     |                    |           |                      |            | Stato<br>In servizio<br>Stato scale<br>Stato scaden | √<br>√<br>∞ |                                       |      |     |
| ACCREDIA 1025 2020 TEMP LPM.p                                                                                                    | đ                                                                                                    |              |             | ×             |   |     |                    |           |                      |            |                                                     |             |                                       |      |     |
| Carica documenti                                                                                                    |                                                                                                    |              |             |               |   |     |                    |           |                      |            |                                                     |             |                                       |      |     |
| To do                                                                                                    |                                                                                                    |              |             |               |   |     | Storico operazioni |           |                      |            |                                                     |             |                                       |      |     |
| Tipologia                                                                                                    | Nome                                                                                                    | Scala        | Periodicità | Scadenza      |   |     | Data esecuzione    | Tipologia | Esito                | Incertezza | Correzione                                          | Scala       | Note                                  |      |     |
| Taratura                                                                                                    | messa in servizio                                                                                                    | 1            |             | 36 04-12-2023 | > | • • | 0+12-2020          | Taratura  | ok                   | 0,08       |                                                     | 1           | s.n. 0609-1273 (sonda a penetrazione) | 9 t  | t / |
|                                                                                                    |                                                                                                    |              |             |               |   |     | 04-12-2020         | Taratura  | Messa In Servizio ok | 0,08       |                                                     | 1           |                                       | Q ff | t 🖌 |
| Taratura                                                                                                    | Manutenzione                                                                                                    | Verifica int | ermedia     |               |   |     |                    |           |                      |            |                                                     |             |                                       |      |     |
| Manuterizione libera                                                                                                    | Altro intervento                                                                                                    |              |             |               |   |     |                    |           |                      |            |                                                     |             |                                       |      |     |
| Fuori servizio                                                                                                    | Modifica o proroga scadenza                                                                                                    |              |             |               |   |     |                    |           |                      |            |                                                     |             |                                       |      |     |
| Etichetta interna                                                                                                    | Gestione scale                                                                                                    |              |             |               |   |     |                    |           |                      |            |                                                     |             |                                       |      |     |

• Sezione 2: Grafici d'andamento delle incertezze/correzioni associate alle scale inserite.

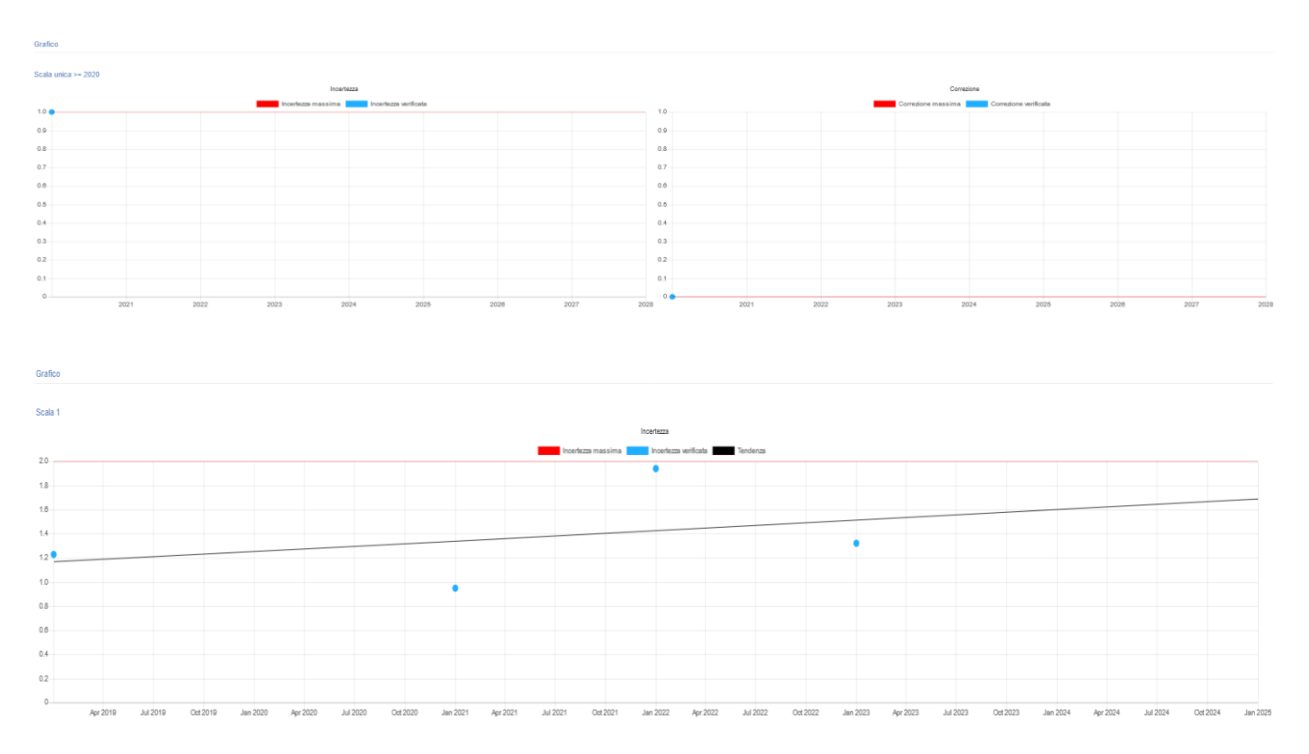

La prima operazione effettuabile in seguito alla creazione dello strumento è la "Messa in

servizio", tramite il pulsante Messa in servizio . Verrà visualizzata la schermata con la possibilità di inserire i valori e i dettagli sulle scale create precedentemente.

Politecnico di Milano Funzione di Staff alla Direzione Generale – Servizio Qualità di Ateneo

| Inse | nimento Valori     |                  |              |                  |              |         |             |
|------|--------------------|------------------|--------------|------------------|--------------|---------|-------------|
|      | Data esecuzione    | Scadenza         | Tipologia    | Scala usata      | Costo [€] *  | Esito * | Certificato |
| 2    | 20-06-2023         | i                | Taratura     | 12312313         |              |         |             |
|      | Incertezza *       | Unità incertezza | Correzione * | Unită correzione | Prowedimento | Note    |             |
|      |                    | km               |              |                  |              |         |             |
|      |                    |                  |              |                  | h            | le hi   |             |
| Car  | icamento documenti |                  |              |                  |              |         |             |
|      | Satva Annulla      |                  |              |                  |              |         |             |

I valori sono riferiti alla prima taratura dello strumento, sia che essa abbia avuto esito positivo, sia negativo.

Di default sono selezionate tutte le scale associate allo strumento, ma agendo su  $\square$  e togliendo la spunta, è possibile non inserire l'intervento per la scala deselezionata. I campi contrassegnati con l'asterisco sono obbligatori.

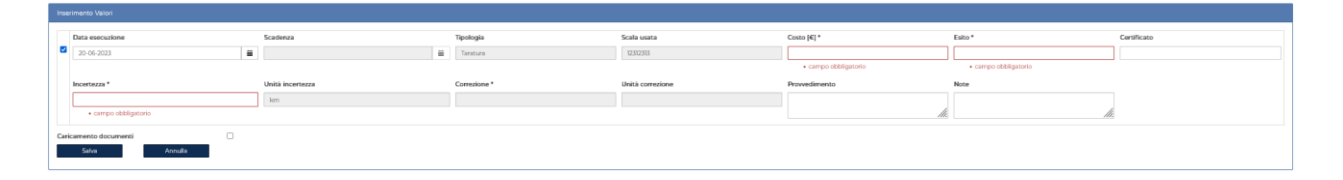

È possibile quindi, dopo l'inserimento delle informazioni richieste per la messa in servizio, spuntare la voce "Carica documenti" per inserire eventuali documenti relativi all'intervento "Messa in servizio" (es. di documento da caricare: certificato di taratura dello strumento). Nel caso in cui si inseriscano dei valori di incertezza e correzione fuori limite (superiori al valore di incertezza massima e correzione massima definiti in fase di creazione dello strumento), verranno visualizzati gli alert **\***, a fianco della cella "incertezza".

Nell'immagine precedente, le x rosse indicano i valori fuori scala per incertezza e correzione. Dopo la compilazione dei campi, si procede quindi con il salvataggio:

|              | Data esecuzione | Scadenza         | Tipologia    | Scala usata      | Costo [€] *       | Esito *  | Certificato   |
|--------------|-----------------|------------------|--------------|------------------|-------------------|----------|---------------|
| $\checkmark$ | 12-07-2018 🗮    | <b></b>          | Taratura     | Scala 1          | 100               | Positivo | LAT 123456789 |
|              | Incertezza *    | Unità incertezza | Correzione * | Unità correzione | Provvedimento     | Note     |               |
|              | 0,0000009       | V                | 0,000005     | v                | Messa in servizio | Note     |               |
|              |                 |                  |              |                  | .::               | :        |               |

|              | Data esecuzione | Scadenza         | Tipologia    | Scala usata      | Costo [€] *       | Esito *  | Certificato   |
|--------------|-----------------|------------------|--------------|------------------|-------------------|----------|---------------|
| $\checkmark$ | 12-07-2018 🗮    | <b></b>          | Taratura     | Scala 2          | 100               | Positivo | LAT 123456789 |
|              | Incertezza *    | Unità incertezza | Correzione * | Unità correzione | Provvedimento     | Note     |               |
|              | 0,000006        | v                |              |                  | Messa in servizio | Note     |               |
|              |                 |                  |              |                  |                   | .::      |               |
| Ca           | aricamento 🗸 🗸  |                  |              |                  |                   |          |               |
| Sa           | Annulla         |                  |              |                  |                   |          |               |

Cliccando "Salva", si verrà reindirizzati sulla pagina di caricamento documenti (se spuntata):

| Documenti                        | Risultato da associare |   |
|----------------------------------|------------------------|---|
| Sfoglia Nessun file selezionato. | Nessuna selezione 🗸    | × |
|                                  |                        | + |
| Carica documenti                 |                        |   |
| Torna a strumenti                |                        |   |

Con il pulsante è possibile caricare più documenti contemporaneamente. Selezionare il "Risultato da associare" (scala).

Cliccare su sfoglia per selezionare il documento associato alla scala. Se si possiede un unico documento per tutte le scale, è possibile inserirlo e associarlo a tutte le scale presenti. Verrà quindi aggiornata la pagina dello strumento come di seguito indicato:

| Dettaglio strumento                                                                                                    |                                                                                                    |                                             |                       |            |     |                    |           |                            |                                              |            |          |      |     |    |
|----------------------------------------------------------------------------------------------------|----------------------------------------------------------------------------------------------------|---------------------------------------------|-----------------------|------------|-----|--------------------|-----------|----------------------------|----------------------------------------------|------------|----------|------|-----|----|
| Toma a lista su<br>Area appartenenza                                                                                                    | sumenti<br>Settore Accelerazione                                                                                                    |                                             |                       |            |     |                    |           |                            | Stato                                        |            |          |      |     |    |
| Codic<br>Personitacione<br>Numere di sette<br>Transco<br>Prantace<br>Castratione<br>Hocela<br>Castratione<br>Mesa Insancia<br>Roccime<br>Mesa Insancia<br>Nota<br>Tisologani<br>Castrate<br>Mesa Insancia<br>Veniane firmavare<br>Veniane Schware<br>Veniane Schware<br>Tisologani | DMCG.00VER, CUSSER IN 2028A<br>ACCELEBORNERD DIVERIFICALISMO<br>2025A<br>Action<br>PCB<br>PCB<br>CENTROLOGICAL<br>CUSSER ACCELE<br>CENTROLOGICAL<br>CONTROLOGICAL<br>OLOGICAL<br>CANTROLOGICAL<br>Apparechistons generica<br>Luciano Lucherri | STROME mod. (20185) in 20134                |                       |            |     | Storico operazioni |           |                            | In servizio<br>Stato scale<br>Stato scadenze |            |          |      |     |    |
| Tipologia                                                                                                    | Nome                                                                                                    | Scala                                       | Periodicità           | Scadenza   |     | Data esecuzione    | Tipologia | Esito                      | Incertezza                                   | Correzione | Scala    | Note |     |    |
| Taratura                                                                                                    | TARATURA                                                                                                    | TARATURA                                    | 12                    | 26-04-2023 | > 0 | 26-04-2022         | Taratura  | positivo                   | 0,6                                          |            | TARATURA |      | Q f | 17 |
|                                                                                                    |                                                                                                    |                                             |                       |            |     | 01-04-2021         | Taratura  | Messa In Servizio positivo | 0,6                                          |            | TARATURA |      | Q t | 17 |
| Tarstura<br>Manutenzione libera<br>Fuori servizio<br>Esichetta interna                                                                                                    | Manuterizion<br>Altro interven<br>Motifica o proroga s<br>Gestione scal                                                                                                    | e Verifica i<br>to<br>cadenza<br>e Elichena | ntermedia<br>ACCREDIA |            |     |                    |           |                            |                                              |            |          |      |     |    |

Gli stati "In servizio", "Stato scale" e "Stato scadenze" sono contrassegnati con spunta "verde", in quanto le incertezze sono entro il limite massimo indicato e le scadenze sono rispettate. Verranno inoltre aggiornati i grafici, con l'inserimento dei valori di messa in servizio.

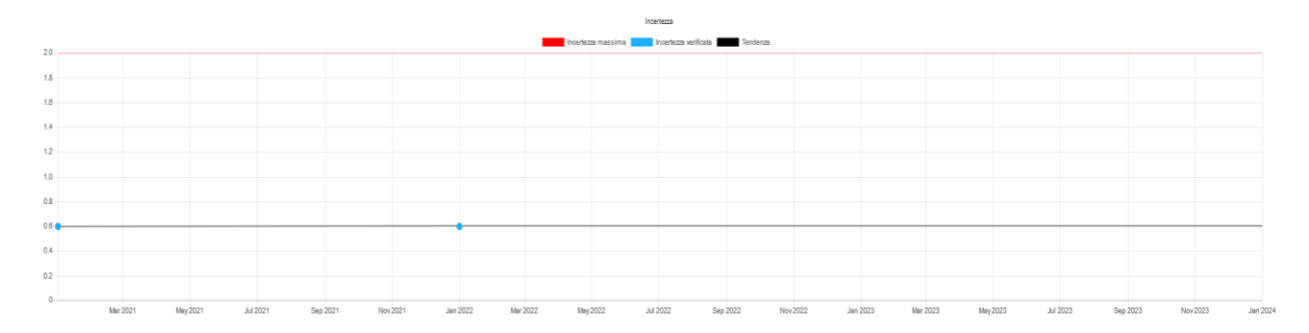

Politecnico di Milano Funzione di Staff alla Direzione Generale – Servizio Qualità di Ateneo

Nell'elenco "To do" vengono riportate le prossime date di scadenza per tutti gli interventi inseriti in fase di creazione dello strumento. Nello storico è indicata la messa in servizio positiva dello strumento, con i dettagli della taratura di tutte le scale.

| To do     |          |          |             |            |   |   |  |  |  |
|-----------|----------|----------|-------------|------------|---|---|--|--|--|
| Tipologia | Nome     | Scala    | Periodicità | Scadenza   |   |   |  |  |  |
| Taratura  | TARATURA | TARATURA | 12          | 26-04-2023 | > | O |  |  |  |

Cliccando sul pulsante "stampa etichetta", verrà generata l'etichetta da apporre sullo strumento messo in servizio.

| Etichetta interna                                      |                              | Vale | vole per tutti gli stru                                              | umenti                                                                              |
|--------------------------------------------------------|------------------------------|------|----------------------------------------------------------------------|-------------------------------------------------------------------------------------|
| Etichetta ACCREDIA                                     |                              | Vale | vole solo per le dota                                                | azioni dei Settori LAT 104                                                          |
| Etichetta interna                                      |                              | E    | tichetta Accredia D                                                  | T – solo Settori LAT                                                                |
|                                                        |                              |      | Codice strumento:<br>Centricato:<br>Dete tarstura:                   | LAT nº 104<br>CTP-PO-8T-00-02<br>Rapporto di Terstura n. 8GP/606/2020<br>16-08-2020 |
| POLITECNICO<br>MILANO 1863<br>Bettore RADON            |                              |      | Dete successive terature:<br>Firma Resp. Lateratorio<br>Etichetta pr | 16-08-2024<br>er uso Interno                                                        |
| Anneren-biskup: 9TAD                                   |                              |      |                                                                      |                                                                                     |
| Codice: BN.001 N. di serie: A/                         | P1                           |      |                                                                      |                                                                                     |
| Non soggetto a taratura Non soggetto a<br>manutenzione | Soggetto a verif. Intermedia |      |                                                                      |                                                                                     |
| Firma del reagonable                                   |                              |      |                                                                      |                                                                                     |
|                                                        |                              |      | POLITECNICO<br>MILANO 1863                                           | ACCREDIA                                                                            |
|                                                        |                              |      | Codice strumento:<br>Certificato:<br>Deta taratura:                  | CTP-PO-8T-00-02<br>Rapporto di Taratura n. 80P/608/2020<br>16-08-2020               |
|                                                        |                              |      | Etichetta pe                                                         | ar uso esterno                                                                      |

## 3.3 Inserimento di una nuova taratura

Cliccare sul pulsante Inserire come precedentemente indicato, i valori associati alle tarature e salvare.

| Inse | Anneta Nata           |                  |              |                  |              |        |             |  |  |  |
|------|-----------------------|------------------|--------------|------------------|--------------|--------|-------------|--|--|--|
|      | Data esecuzione       | Scadenza         | Tipologia    | Scala usata      | Costo [€] *  | Esito* | Certificato |  |  |  |
| 2    | 20-06-2023            | 25-04-2023       | Taratura     | TARATURA         |              |        |             |  |  |  |
|      | Incertezza *          | Unità incertezza | Correzione * | Unită correzione | Prowedimento | Note   |             |  |  |  |
|      |                       | %                |              |                  |              |        |             |  |  |  |
|      |                       |                  |              |                  |              | li.    |             |  |  |  |
| Cari | Caricamento documenti |                  |              |                  |              |        |             |  |  |  |
|      | Salva Annulla         |                  |              |                  |              |        |             |  |  |  |

Spuntare "Caricamento documenti" per caricare il certificato di taratura.

| Documenti                                                                                                    |                                                                                                    |                                                                                 |
|----------------------------------------------------------------------------------------------------|----------------------------------------------------------------------------------------------------|---------------------------------------------------------------------------------|
| Documenti                                                                                                    |                                                                                                    | Risultato da associare                                                          |
| Sfoglia) Nessun file selezion                                                                                                    | ato.                                                                                                    | Nessuna selezione 🗸 🗶                                                           |
| Carica document                                                                                                    | i i                                                                                                    | Nessuna selezione<br>Taratura - Taratura SQuA1<br>tutte le scale delle tarature |
| Dettaglio operazione                                                                                                    |                                                                                                    |                                                                                 |
| Data di esecuzione<br>Scala utilizzata<br>Esito<br>Incertezza<br>Unita di misura incertezza<br>Correzione<br>Unita di misura correzione<br>Costo intervento<br>Prossima scadenza<br>Certificato<br>Provedimento<br>Note<br>Documenti | 20-06-2023<br>Taratura SQuA1<br>POSITIVO<br>0<br>cm<br>0,00 €<br>20-06-2024<br>Accredia 000000<br>Nulla da segnalare<br>NA |                                                                                 |
| Augurio Natale.jpg                                                                                                    |                                                                                                    | ×                                                                               |
| Modifica                                                                                                    | Elimina                                                                                                    | Carica allegati                                                                 |

Selezionati i certificati, cliccare su carica documenti e in seguito al caricamento, cliccare su "Torna a strumenti".

I grafici si aggiorneranno in automatico, generando le linee di tendenza, che verranno anche proiettate sui due interventi periodici di taratura successivi.

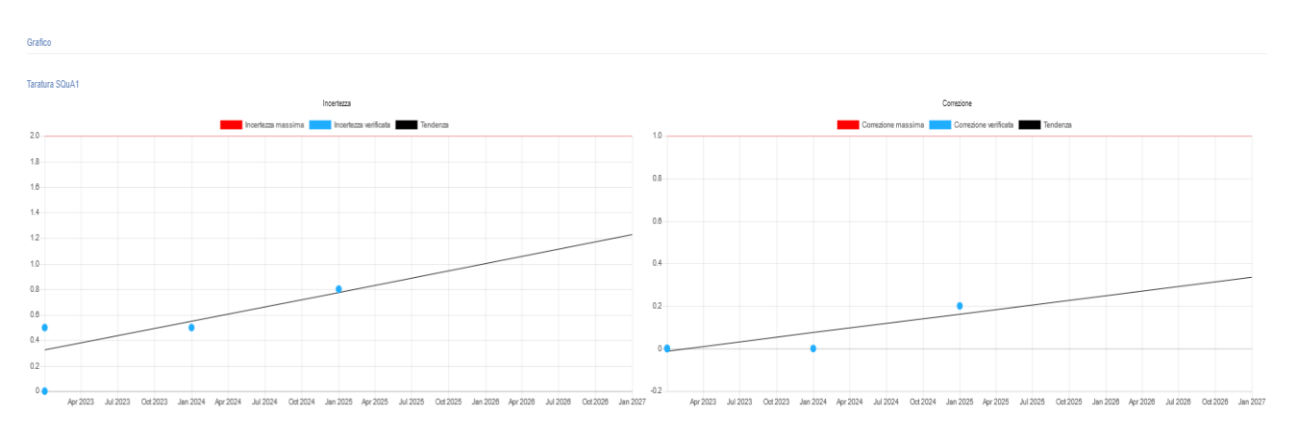

### Verrà aggiornato anche lo storico e la lista "To do".

Politecnico di Milano Funzione di Staff alla Direzione Generale – Servizio Qualità di Ateneo

| Dettaglio strumento                                                                                                    |                                                                                                    |                     |             |            |     |                    |           |                            |                                              |            |                  |      |     |   |
|----------------------------------------------------------------------------------------------------|----------------------------------------------------------------------------------------------------|---------------------|-------------|------------|-----|--------------------|-----------|----------------------------|----------------------------------------------|------------|------------------|------|-----|---|
| Toma a lis<br>Area appartenenza                                                                                                    | ta strumenti<br>DIRGEN                                                                                                    |                     |             |            |     |                    |           |                            | Stato                                        |            |                  |      |     |   |
| Codice<br>Denominazione<br>Namera di serie<br>Tipo strumento<br>Fornitore<br>Controline<br>Calicolatione<br>Codice investatio<br>Riccolone<br>Mose<br>Mose i<br>Note<br>Mosea in servicio<br>Note<br>Versione firmware<br>Versione software | SQLKpronal<br>TESTSQLAL<br>Seconda<br>SQLKR<br>SQLKR<br>SQLKR<br>SQLKR<br>SQLKR<br>SQLKR<br>20-05-2023<br>Cumpler of Informatics<br>Davide Lucca<br>Davide Lucca<br>Davide Lucca<br>Davide Lucca |                     |             |            |     |                    |           |                            | In servizio<br>Stato scale<br>Stato scadenze |            |                  |      |     |   |
| To do                                                                                                    |                                                                                                    |                     |             |            |     | Storico operazioni |           |                            |                                              |            |                  |      |     |   |
| Tipologia                                                                                                    | Nome                                                                                                    | Scala               | Periodicità | Scadenza   |     | Data esecuzione    | Tipologia | Esito                      | Incertezza                                   | Correzione | Scala            | Note |     |   |
| Taratura                                                                                                    | SQUA1 - taratura 1                                                                                                    | Taratura SQuA1      | 12          | 08-02-2026 | > 0 | 08-02-2025         | Taratura  | POSITINO                   | 0,8                                          | 0,2        | 2 Taratura SQuA1 |      | ٩   | 1 |
|                                                                                                    |                                                                                                    |                     |             |            |     | 05-01-2024         | Taratura  | POSITINO                   | 0,5                                          | 0          | ) Taratura SQuA1 |      | ۹   | 1 |
| Taratura                                                                                                    | Manutenzione                                                                                                    | Verifica intermedia |             |            |     | 20-06-2023         | Taratura  | POSITINO                   | 0.5                                          | 0          | ) Taratura SQuA1 |      | ۹   | 1 |
| Manuterzione libe                                                                                                    | ra Altro intervento                                                                                                    |                     |             |            |     | 20-06-2023         | Taratura  | POSITINO                   | 0.5                                          | 0          | ) Taratura SQuA1 |      | ۹   | 1 |
| Fuori servizio                                                                                                    | Modifica o proroga scaden                                                                                                    | za                  |             |            |     | 20-06-2023         | Taratura  | Messa In Servizio POSITIVO | 0                                            | 0          | ) Taratura SQuA1 | NA   | ۹ 🗎 | 1 |
| Etichetta interna                                                                                                    | Gestione scale                                                                                                    | Etichetta ACCREDIA  |             |            |     |                    |           |                            |                                              |            |                  |      |     |   |

Nel caso in cui dovesse essere registrato un valore fuori limite, si aggiornerà in automatico lo "Stato scale", che presenterà il simbolo \*, indice del fatto che lo strumento è in servizio, ma almeno una delle scale possiede valori fuori dal limite massimo definito in occasione della creazione dello strumento.

| Stato          |   |
|----------------|---|
| In servizio    |   |
| Stato scale    | × |
| Stato scadenze | 1 |

Lo stato dello strumento "In servizio" e "Stato scadenze" sarà invece identificato con 🔨 poiché almeno una delle due scale è dentro al limite, e le scadenze sono rispettate.

È possibile agire su per la visualizzazione dei dettagli e degli allegati dell'intervento. Agendo su si procede con l'eliminazione dell'intervento, mentre su per la modifica dei dettagli dell'intervento e gli allegati.

### 3.4 Inserimento di un intervento di manutenzione e/o verifica intermedia

Cliccando su uno dei pulsanti sotto riportati si può procedere inserendo un nuovo intervento di manutenzione – verifica intermedia (libera) – manutenzione libera – altro intervento

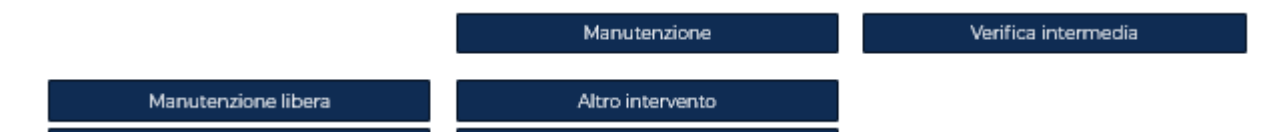

attraverso la compilazione dei campi della seguente schermata:

| Inse |                       |          |                     |             |         |  |  |  |  |  |
|------|-----------------------|----------|---------------------|-------------|---------|--|--|--|--|--|
|      | Data esecuzione       | Scadenza | Tipologia           | Costo [€] * | Esito * |  |  |  |  |  |
|      | 20-06-2023            |          | Manutenzione libera |             |         |  |  |  |  |  |
|      | Provedimento          | Note     |                     |             |         |  |  |  |  |  |
|      |                       |          |                     |             |         |  |  |  |  |  |
| Car  | Caricamento documenti |          |                     |             |         |  |  |  |  |  |
|      | Salva Annulla         |          |                     |             |         |  |  |  |  |  |

| In |                                   |          |                            |             |         |
|----|-----------------------------------|----------|----------------------------|-------------|---------|
|    | Data esecuzione                   | Scadenza | Tipologia                  | Costo [€] * | Esito * |
|    | 20-06-2023                        | 8        | Verifica intermedia libera |             |         |
|    | Provvedimento                     | Note     |                            |             |         |
|    | h                                 |          |                            |             |         |
| G  | icamento documenti  Salva Avnulta |          |                            |             |         |

Si procede quindi, prima del salvataggio, al caricamento dei documenti (in caso di spunta).

| da associare     |               |
|------------------|---------------|
|                  |               |
| ia selezione 🗸 🗸 | ×             |
|                  | +             |
|                  |               |
|                  |               |
| 1.3              | v selezione v |

Per questa tipologia di interventi non è prevista l'attivazione di uno scadenziario che consente all'utente di ricevere degli alert a mezzo mail.

Se durante la creazione di uno strumento verranno abilitate anche le due voci "Manutenzione programmata" e "Verifica intermedia", l'utente potrà inserire, come avviene per la taratura, una periodicità e il relativo tempo di preavviso entro cui essere avvisato prima dell'attività da effettuare e registrare successivamente

| Taratura                                                                   |                     |                                         |   |
|----------------------------------------------------------------------------|---------------------|-----------------------------------------|---|
| Non soggetto a taratura                                                    |                     |                                         |   |
| Manutenzione                                                               |                     |                                         |   |
| Soggetto a manutenzione                                                    |                     |                                         |   |
| Nome                                                                       |                     |                                         |   |
| Periodicità (în mesi)                                                      |                     | Tempo di preavviso (in giorni)          |   |
|                                                                            |                     |                                         |   |
| Verifica intermedia                                                        |                     |                                         |   |
| Soggetto a verifica intermedia<br>Nome                                     |                     |                                         |   |
| Periodicità (in mesi)                                                      |                     | Tempo di preavviso (in giorni)          |   |
|                                                                            |                     |                                         |   |
| Allo stesso modo, agendo su                                                | м                   | anutenzione verrà inserito l'intervento | d |
| nanutenzione.                                                              |                     |                                         |   |
| Politecnico di Milano<br>Funzione di Staff alla Direzione Generale – Servi | zio Qualità di Aten | eo                                      |   |
| QuA/IOP.01.001 Agg. 6 del 24.06.2023                                       |                     |                                         |   |

Utilizzo del software per la gestione delle apparecchiature

In questo caso la maschera di inserimento avrà il campo "scadenza" auto compilato in automatico calcolato in funzione della periodicità stabilità. In questo caso la tipologia di intervento registrato non sarà più "manutenzione libera", ma sarà "manutenzione programmata.

| Ins | wonets Wat           |            |                          |             |         |  |  |  |  |  |
|-----|----------------------|------------|--------------------------|-------------|---------|--|--|--|--|--|
| Γ   | Data esecuzione      | Scadenza   | Tipologia                | Costo [€] * | Esito * |  |  |  |  |  |
|     | 20-06-2023           | 20-08-2027 | Manutenzione programmata |             |         |  |  |  |  |  |
|     | Provedimento         | Note       |                          |             |         |  |  |  |  |  |
|     |                      |            |                          |             |         |  |  |  |  |  |
|     | li.                  | 11.        |                          |             |         |  |  |  |  |  |
| Ca  | aricamento documenti |            |                          |             |         |  |  |  |  |  |
|     | Salva Annulla        |            |                          |             |         |  |  |  |  |  |
|     |                      |            |                          |             |         |  |  |  |  |  |

verrà inserito l'intervento di verifica

Verifica intermedia

Allo stesso modo, agendo su intermedia.

 Inscreeness Mail

 Data sensatore
 Sodersa

 Data sensatore
 Sodersa

 Data sensatore
 Dota Statis

 Data sensatore
 Dota Statis

 New
 Image: Sole Statis

 Crimento dournel
 Image: Sole Statis

Verrà aggiornato in automatico lo "Storico operazioni":

Storico operazioni

| Data esecuzione | Tipologia                       | Esito                      | Incertezza | Correzione | Scala | Note |   |   |   |
|-----------------|---------------------------------|----------------------------|------------|------------|-------|------|---|---|---|
| 23-06-2023      | Verifica intermedia programmata | POSITIVO                   |            |            |       |      | ٩ | ŵ | 1 |
| 20-06-2023      | Manutenzione programmata        | Messa In Servizio POSITIVO |            |            |       |      | ٩ | ŵ | 1 |

Agendo su <sup>Q</sup> saranno visibili i dettagli dell'intervento (es. figura seguente).

| Dettaglio operazione                                                                                                    |                                                                                            |                 |
|----------------------------------------------------------------------------------------------------|--------------------------------------------------------------------------------------------|-----------------|
| Data di esecuzione<br>Scala utilizzata<br>Esito<br>Incertezza<br>Unita di misura incertezza<br>Correzione<br>Unita di misura correzione<br>Costo intervento<br>Prossima scadenza<br>Certificato<br>Provvedimento<br>Note | 08-02-2025<br>Taratura SQuA1<br>POSITIVO<br>0,8<br>cm<br>0,2<br>cm<br>1,00 €<br>08-02-2026 |                 |
| Modifica                                                                                                    | Elimina                                                                                    | Carica allegati |

Il pulsante Carica allegati permette il caricamento dei certificati/rapporti di taratura in qualsiasi momento, successivamente al salvataggio dell'intervento.

| Qualità / Gestione strumenti / Dettaglio operazioni                                                                                                    |                                                                                                    |
|----------------------------------------------------------------------------------------------------|----------------------------------------------------------------------------------------------------|
| Dettaglio operacione                                                                                                    | Doamenti                                                                                                |
| Data di esecutione         04/0.2025           Stata dillarata         Terran SQuil           Elebo         Pollini/C           Una di misura incretaza         ori           Constituta         00           Pola di misura incretaza         ori           Constituta         0.03           Protestimento         0.04           Protestimento         0.04           Protestimento         0.04           Resona scalento         0.04           Protestimento         0.04           Resona         0.040 | Documental     Image: Constraint of the selectorization       Eggingingingingingingingingingingingingin |
| Modifica Birnina Carica allegati                                                                                                    |                                                                                                    |

Politecnico di Milano Funzione di Staff alla Direzione Generale – Servizio Qualità di Ateneo

Tutti gli interventi possono essere inseriti anche tramite i pulsanti 🎽, dalla lista "To do".

| Aorico operazioni |                          |                                                        |            |            |                |        |   |   |   |
|-------------------|--------------------------|--------------------------------------------------------|------------|------------|----------------|--------|---|---|---|
|                   |                          | primo precedente 1 2 successivo u                      | ultimo     |            |                |        |   |   |   |
| Data esecuzione   | Tipologia                | Esito                                                  | Incertezza | Correzione | Scala          | Note   |   |   |   |
| 08-02-2025        | Taratura                 | POSITIVO                                               | 0,8        | 0,2        | Taratura SQuA1 |        | ٩ | Û | 1 |
| 05-01-2024        | Taratura                 | POSITIVO                                               | 0,5        | 0          | Taratura SQuA1 |        | ۹ | ŵ | 1 |
| 30-06-2023        | Manutenzione programmata | POSITIVO                                               |            |            |                |        | ۹ | ŵ | 1 |
| 20-06-2023        | Cambio Periodicita       | Periodicità di taratura cambiata da 12 mesi a 24 mesi. |            |            |                | Errore | ۹ | ŵ |   |
| 20-06-2023        | Manutenzione libera      | POSITIVO                                               |            |            |                |        | ۹ | ŵ | 1 |
| 20-06-2023        | Taratura                 | POSITIVO                                               | 0,5        | 0          | Taratura SQuA1 |        | ۹ | ŵ | 1 |

## 3.5 Proroga intervento

Tramite il pulsante Modifica o proroga scadenza oppure (associato a ogni intervento nella lista "To do"), è possibile prorogare l'intervento desiderato (i campi sono tutti obbligatori).

| To do                           |                               |                |             |            |   |   |
|---------------------------------|-------------------------------|----------------|-------------|------------|---|---|
| Tipologia                       | Nome                          | Scala          | Periodicità | Scadenza   |   |   |
| Verifica intermedia programmata | SQUA1 - verifica intermedia 1 |                | 6           | 20-12-2023 | > | O |
| Manutenzione programmata        | SQUA1 - manutenzione 1        |                | 12          | 30-06-2024 | > | O |
| Taratura                        | SQUA1 - taratura 1            | Taratura SQuA1 | 24          | 01-04-2027 | > | O |

| ga                          |   |
|-----------------------------|---|
| azione del proroga *        |   |
|                             |   |
| ire una nuova data *        |   |
|                             |   |
| azione da prorogare *       | _ |
| ssuna selezione             | ~ |
| suna selezione              |   |
| tura                        |   |
| utenzione programmata       |   |
| fica intermedia programmata |   |

Prorogando l'intervento, tutte le date di scadenza associate si adeguano alla nuova data di proroga e saranno visualizzabili nel modulo "To do". L'avvenuta proroga sarà visualizzabile nello "Storico operazioni".

| Storico operazio   | Jni                         |                                                                                 |              |            |                   |                                       |   |   |   |
|--------------------|-----------------------------|---------------------------------------------------------------------------------|--------------|------------|-------------------|---------------------------------------|---|---|---|
|                    |                             | primo precedente 1 2 su                                                         | uccessivo ul | ltimo      |                   |                                       |   |   |   |
| Data<br>esecuzione | Tipologia                   | Esito                                                                           | Incertezza   | Correzione | Scala             | Note                                  |   |   |   |
| 08-02-2025         | Taratura                    | POSITIVO                                                                        | 0,8          | 0,2        | Taratura<br>SQuA1 |                                       | ٩ | ŧ | / |
| 05-01-2024         | Taratura                    | POSITIVO                                                                        | 0,5          | 0          | Taratura<br>SQuA1 |                                       | ٩ | ŵ | / |
| 30-06-2023         | Manutenzione<br>programmata | POSITIVO                                                                        |              |            |                   |                                       | ٩ | ŧ | 1 |
| 20-06-2023         | Proroga intervento          | Data di verifica intermedia programmata cambiata da<br>2023-12-20 a 2025-06-19. |              |            |                   | Prova modifica verifica<br>intermedia | ٩ | ŧ |   |
| 20-06-2023         | Proroga intervento          | Data di taratura cambiata da 2027-04-01 a 2024-07-18.                           |              |            |                   | Prova modifica taraatura              | ٩ | Ĥ |   |
| 20-06-2023         | Proroga intervento          | Data di manutenzione programmata cambiata da 2024-06-30 a 2024-06-14.           |              |            |                   | Prova modifica<br>manutenzione        | ٩ | Û |   |

### 3.6 Messa fuori servizio

| Agendo sul pulsa |
|------------------|
|------------------|

, si potrà porre lo strumento "Fuori servizio".

| Fuori servizio  |
|-----------------|
| Data esecuzione |
| 20-06-2023      |
| Motivazione *   |
|                 |
| Note            |
|                 |
| Salva Annulla   |
|                 |

Fuori servizio

### La motivazione è obbligatoria.

La messa fuori servizio verrà registrata nello storico operazioni. L'unica operazione effettuabile dopo la messa fuori servizio, sarà la "Messa in servizio"; anch'essa verrà registrata nello storico delle operazioni.

| Storico operazioni |                     |                                       |                      |            |            |                |                          |   |   |   |
|--------------------|---------------------|---------------------------------------|----------------------|------------|------------|----------------|--------------------------|---|---|---|
|                    |                     | primo pre                             | ecedente 1 2         | successivo | ultimo     |                |                          |   |   |   |
| Data esecuzione    | Tipologia           | Esito                                 |                      | Incertezza | Correzione | Scala          | Note                     |   |   |   |
| 08-02-2025         | Taratura            | POSITIVO                              |                      | 0,8        | 0,2        | Taratura SQuA1 |                          | ۹ | ŵ | 1 |
| 20-06-2023         | Fuori servizio      | Prova di messa fuori servizio         |                      |            |            |                |                          | ۹ | ŵ | 1 |
| 20-06-2023         | Proroga intervento  | Data di taratura cambiata da 2027-04- | -01 a 20 <b>4</b> 8. |            |            |                | Prova modifica taraatura | ۹ | Ĥ |   |
| 20-06-2023         | Manutenzione libera | POSITIVO                              |                      |            |            |                |                          | ٩ | ŵ | 1 |
| 20-06-2023         | Taratura            | Messa In Servizio POSITIVO            |                      | 6          | 3          | Taratura SQuA1 |                          | ۹ | ŵ | 1 |
| 20-06-2023         | Taratura            | POSITIVO                              |                      | 0,5        | 0          | Taratura SQuA1 |                          | ٩ | ŵ | 1 |

# 3.7 Caricamento dei documenti

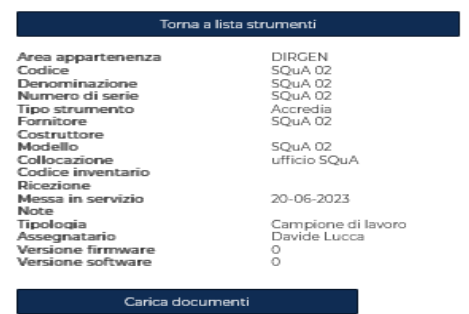

Politecnico di Milano Funzione di Staff alla Direzione Generale – Servizio Qualità di Ateneo

SQuA/IOP.01.001 Agg. 6 del 24.06.2023

Utilizzo del software per la gestione delle apparecchiature

Strumenti da gestire

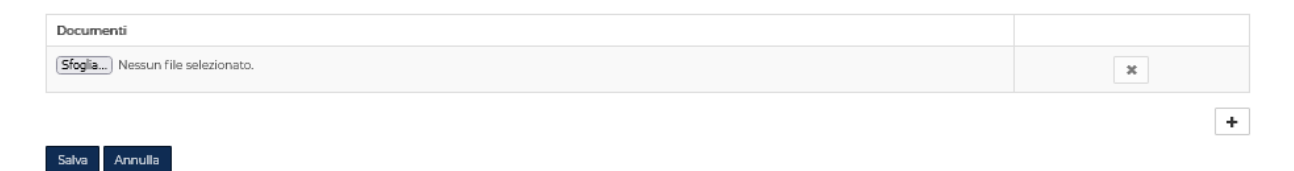

3.8 Modifica scale

Per gestire e modificare le scale, è possibile utilizzare il pulsante nella schermata principale dello strumento. Verrà aperto il modulo seguente:

### 3.9 Modifica delle periodicità

Nel menu "Strumenti da gestire", cliccare su 🧹.

## 4. ELIMINAZIONE DI UNA DOTAZIONE

Per la cancellazione degli strumenti è disponibile una funzione apposita nell'elenco dei propri strumenti.

| Codice                   | Denominazione                                       | In servizio | Stato scale | Stato scadenze | Tipo strumento | Codice inventario | Numero di serie | Tipologia                | Assegnatario | Area di appartenenza |   |   |     |     |   |
|--------------------------|-----------------------------------------------------|-------------|-------------|----------------|----------------|-------------------|-----------------|--------------------------|--------------|----------------------|---|---|-----|-----|---|
| 125213125123123151231231 | òcibicò                                             | 1           | ×           | ×              | Accredia       |                   | liobiob         | Apparecchiatura generica | Davide Lucca | DIRGEN               | ٩ | 1 | t I | 6 I | C |
| Incertezza 0001          | Verifica periodica incertezza                       |             | ×           | ×              | Generico       |                   | NA              | Apparecchiatura generica | Davide Lucca | DIRGEN               | ٩ | 1 | ŧ.  | 6 I | 0 |
| Incertezza metodo        | Venfica periodica incertezza                        |             | ×           |                | Generico       |                   | na              | Software                 | Davide Lucca | DIRGEN               | ٩ | / | t I | 6 I | 0 |
| SQuA 02                  | SQuA 02                                             |             | ×           | ×              | Accredia       |                   | SQuA 02         | Campione di lavoro       | Davide Lucca | DIRGEN               | ٩ | 1 | t I | 6 I | C |
| SQUA proval              | TEST SQUA1                                          |             | 1           | ×              | Accredia       | SQUAI             | SQUA1           | Campione di riferimento  | Davide Lucca | DIRGEN               | ٩ | 1 | t I | 6 I | 0 |
| SQuA.001                 | Software per la gestione delle commesse di taratura |             | ×           |                | Accredia       |                   | na              | Software                 | Davide Lucca | DIRGEN               | ٩ | 1 | ŧ.  | 6 1 | 0 |

Confermando la volontà di continuare lo strumento verrà rimosso dalle proprie disponibilità.

| •           | •    |             |            |          |                 | reporee  | critere gene    |
|-------------|------|-------------|------------|----------|-----------------|----------|-----------------|
| 4           | ×    | ×           | Generico   |          | NA              | Apparec  | chiatura gene   |
| 4           | ×    |             | Generico   |          | na              | Software | 1               |
| 4           | ×    | -           | Accredia   |          | SQUA 02         | Campion  | ne di lavoro    |
| 4           | ~    | @ www.ipra  | .polimi.it |          | QUAI            | Campion  | he di riferimen |
| 4           | ×    |             |            |          | a               | Software | 1               |
|             |      | Continuarer |            |          |                 |          |                 |
|             |      |             |            | OK Annul | la              |          |                 |
| Stato scale | Stat | 0           |            |          | Numero di serie | т        | ipologia        |
| 4           |      | 4           | Accredia   |          | ilooloo         | A        | pparecchiatur   |
| 4           |      | 1           | Accredia   |          | lioòloò         | A        | pparecchiatur   |
| ×           |      | 4           | Generico   |          | NA              | A        | pparecchiatur   |

# 5. RICERCA DI UNA DOTAZIONE

Per effettuare la ricerca di una dotazione, o più, sarà sufficiente selezionare dal menu a tendina o compilare uno dei campi della maschera presenti nella parte alta della home page :

- Centro di costo
- Area di appartenenza
- Tipologia (dotazione)
- Tipo strumento

• Utente

Qualità / Gestione strumenti / Lista strumenti

- Codice
- Denominazione
- Numero di serie
- In servizio

| · · · · · · · · · · · · · · · · · · ·     |                     |                      |                 |
|-------------------------------------------|---------------------|----------------------|-----------------|
| Elenco strumenti                          |                     |                      |                 |
| Centro di costo                           | Codice              | Denominazione        | Numero di serie |
| Nessuna selezione 🗸                       |                     |                      |                 |
| Tipologia                                 | Utente              | Area di appartenenza | In servizio     |
| Nessuna selezione 🗸                       | Nessuna selezione 🗸 | Nessuna selezione 🗸  | ⊖ si ) no       |
| Cerca Svuota Nuovo strumento Estrai Excel |                     |                      |                 |

Attraverso la compilazione di più campi presenti sarà possibile affinare maggiormente la ricerca.

## 6. SERVIZI DI ASSISTENZA

Il servizio di assistenza IPRA si avvale della piattaforma di apertura e gestione ticket OTOBO. Per l'apertura di un ticket sarà necessario cliccare su "Nuova richiesta" dai servizi on line di Ateneo.

| Richieste e assistenza                                                 | ^ |  |  |
|------------------------------------------------------------------------|---|--|--|
| Nuova richiesta (assistenza, abilitazioni ai servizi,<br>attivazioni,) | ☆ |  |  |

Si aprirà una nuova schermata in cui è possibile selezionare il ticket per area tematica di intervento. Per segnalazioni sulla piattaforma IPRA selezionare la voce "Intranet per la ricerca e l'autofinanziamento"

### RICERCA

<u>Catalogo prodotti della ricerca (Superuser ricerca)</u> Intranet Per la Ricerca e l'Autofinanziamento (IPRA)

A questo punto si presenterà all'utente una nuova maschera per l'inserimento della segnalazione di assistenza.

La parte superiore della maschera consente di meglio specificare la natura del ticket.

| POLITECNICO MILANO 1863          | 3                                                                                                    | DAVIDE LUCCA 011082 Logout<br>(Nuova richiesta) |
|----------------------------------|----------------------------------------------------------------------------------------------------|-------------------------------------------------|
| ★Servizi online > Richieste e as | sistenza                                                                                                    |                                                 |
| Richieste e assistenza           |                                                                                                    |                                                 |
| Da:                              | LUCCA DAVIDE <davide.lucca@polimi.it></davide.lucca@polimi.it>                                                                                                    |                                                 |
| Codice persona:                  | 10093670                                                                                                    |                                                 |
| Matricola:                       | 011082                                                                                                    |                                                 |
| A*:                              | Intranet Per la Ricerca e l'Autofinanziamento (IPRA)<br>Abilitazioni<br>Prove tarature servizi<br>Contrati e Accordi quadro<br>Progetti di ricerca<br>Fatture, scadenziario e quadri economici<br>Strumenti e attrezzature in qualità |                                                 |

Politecnico di Milano Funzione di Staff alla Direzione Gen

Funzione di Staff alla Direzione Generale – Servizio Qualità di Ateneo

In particolar modo per la gestione del SW strumenti si potranno spuntare le due opzioni:

- Abilitazioni: per la gestione degli utenti (nuovo inserimento utente, rimozione utenti, cambio tipologia di profilo, cambio assegnatario dotazioni)
- Strumenti e attrezzature in qualità: per la segnalazione di qualsiasi mal funzionamento o sviluppo dell'applicativo.

I campi sottostanti consentiranno all'utente di indicare la natura della segnalazione di intervento. Tutti i campi contrassegnati da \* sono obbligatori.

| Istruzioni per la compilazione:                           | Nell'OGGETTO specificare se la richiesta è relativa a - malfunzionamento - chiarimento - chiarimento - chiarimento - conjarei l'IPRA id' della scheda per la quale si sta facendo la segnalazione - conjarei l'IPRA id' della scheda per la quale si sta facendo la segnalazione - conjarei l'IEsto a allegarei ifile contenente la schermata dell'eventuale errore visualizzato - precisare se si tratta di un problema relativo alla singola scheda o se si ha l'impressione che sia generale su tutte le schede della sezione - descrivere in dettaglio le azioni svolte prima che si manifestasse l'errore, se possibile indicando giorno e ora ABILITAZIONE DI UN OPERATORE - deve essere effettuata dal responsabile di struttura (RG, Caposervizio) che indicherà - cognome, nome e codice persona della persona da abilitare - tipo di abilitazione e sezione per la quale è richiesta (es. Referente Contratti, Gestore fatture ecc.) - nominativo di un operatore già abilitato di cui copiare le abilitazioni da attribuire al nuovo utente Il MANUALE IPRA è disponibile nell'applicativo alla voce "Help" in alto a destra. |
|-----------------------------------------------------------|----------------------------------------------------------------------------------------------------|
| Telefono interno:                                         | 2055                                                                                                    |
| Recapito telefonico (se diverso dal<br>telefono interno): |                                                                                                    |
| Oggetto*:                                                 |                                                                                                    |
| Richiesta*:                                               |                                                                                                    |
| Allegati:<br>max 2.5MB                                    | Sfoglia Nessun file selezionato. Allega                                                                                                    |
| I campi contrassegnati da * sono obbliga                  | tori                                                                                                    |
| Invia                                                     |                                                                                                    |

Una volta inviata aperto il ticket questo verrà gestito dal servizio ICT di Ateneo attraverso la piattaforma OTOBO che consentirà di all'utente di essere aggiornato costantemente sulle fasi di gestione del proprio ticket. Una mail automatica verrà infatti inviata all'utente rispetto a tutte le fasi di gestione della segnalazione inviata.

| Cruscotto                                                | Clienti Calen                                                                         | │ <mark>4</mark>                                                         | 4 7<br>4 7                    | Q Ela                                                             | sticsearch               | ) HELP - ST      | 'o Informativo      |                     |              |                                                                                                    |
|----------------------------------------------------------|---------------------------------------------------------------------------------------|--------------------------------------------------------------------------|-------------------------------|-------------------------------------------------------------------|--------------------------|------------------|---------------------|---------------------|--------------|----------------------------------------------------------------------------------------------------|
| Nuovi ticke                                              | t                                                                                     |                                                                          |                               |                                                                   |                          |                  |                     |                     |              | ► Impostazioni                                                                                                    |
| Ticket blocca<br>nessuno<br>Open Ticket<br>Ticket blocca | ati da me (0)   Mie r<br>ICKET# TITOLO<br>ets / Need to be a<br>ati da me (7)   Mie r | esponsabilità (0)   T<br>GESTISCI T<br>Inswered<br>esponsabilità (7)   T | icket nelle mie c<br>CODA T O | eode (0)   Tutti i tir<br>PERATORE T RE<br>Eode (7)   Tutti i tir | cket (0)<br>SPONSABILE T | NOME UTENZA CLIE | ente creato tic     | CKETAPERTI          | TICKETFIGLI  | My last changed tickets<br>10977810 Migrazione strumenti<br>accelerazione da intranet<br>10995507 Errore lista SDG<br>10995505 Errore lista SDG<br>10977814 Migrazione strumenti<br>accelerazione da intranet |
|                                                          | TICKET#                                                                               | TITOLO                                                                   | GESTISCI T                    | CODA T                                                            | OPERATORE T              | RESPONSABILE T   | NOME UTENZA CLIENTE | CREATO              | TICKETAPERTI | 10948625 Strumenti - Mancata                                                                                                    |
| -                                                        | 10868827                                                                              | abilitazione per<br>software<br>strumenti                                | preso in<br>gestione          | Ricerca::IPRA<br>Strumenti e<br>attrezzatur                       | Davide<br>Lucca          | Davide Lucca     | Elena Pini          | 07/07/2022<br>09:09 | 1            | visualizzazione grafici<br>10964929 Problemi con le date di<br>scadenza calcolate dal                                                                                                    |
| -                                                        | 10868848                                                                              | abilitazione per<br>software<br>strumenti                                | preso in<br>gestione          | Ricerca::IPRA<br>Strumenti e<br>attrezzatur                       | Davide<br>Lucca          | Davide Lucca     | Davide Lucca        | 07/07/2022<br>09:29 |              | 10961114 Abilitazione privilegio di<br>amministratore<br>10969709 Problemi con le date di                                                                                                    |
| -                                                        | 10908563                                                                              | Problemi con il<br>SGS sulla<br>piattaforma                              | preso in<br>gestione          | Ricerca::IPRA<br>Strumenti e                                      | Davide<br>Lucca          | Davide Lucca     | Alessandro Lazzarin | 13/09/2022<br>11:37 | 0            | scadenza calcolate dal<br>10963489 Abilitazione privilegio di<br>amministratore                                                                                                    |

Entrando sull'interfaccia utente è possibile verificare lo storico degli interventi e delle rispettive attività effettuate dagli operatori.

Il Servizio Qualità di Ateneo funge da filtro rispetto alle richieste inviate dagli utenti e provvede, nel caso, a specificare l'intervento richiesto al Servizio ICT o direttamente allo sviluppatore della piattaforma.

| Panor | amica | dell'arti | colo - 6 Articolo(i)           |            |                                                                     |            |   |
|-------|-------|-----------|--------------------------------|------------|---------------------------------------------------------------------|------------|---|
| IUM.  | \$    | ≓         | MITTENTE                       | ATTRAVERSO | OGGETTO                                                             | CREATO     | ٩ |
| 1     |       | ←         | helpdesk-<br>noreply@polimi.it | Email      | Migrazione strumenti accelerazione da intranet Dipartimento di      | 09/02/2023 | 1 |
| 2     |       | <b>→</b>  | helpdesk-info@polimi.it        | Email      | Richiesta inviata: Migrazione strumenti accelerazione da intranet   | 09/02/2023 |   |
| 3     |       |           | Davide Lucca                   | ОТОВО      | TICKET FIGLIO [Ricerca::IPRA configurazioni e supporto] #10977814 - | 09/02/2023 |   |
| 4     |       | <b>→</b>  | Rossana Zucchinali             | Email      | Chiuso ticket figlio [Ricerca::IPRA configurazioni e supporto] -    | 29/03/2023 |   |
| 5     |       | <b>→</b>  | helpdesk-info@polimi.it        | Email      | Richiesta aperta: Migrazione strumenti accelerazione da intranet    | 11/04/2023 |   |
| 6     | *     | <b>→</b>  | Rossana Zucchinali             | Email      | Chiuso ticket figlio [Ricerca::IPRA configurazioni e supporto] -    | 08/05/2023 |   |